## Gmail收發Saturn.yzu.edu.tw信箱POP3設定及SMTP設定

1. 請先至 Gmail 收件匣頁面

#### 接著請點選⇔圖示

| = M Gmail    | Q 搜尋邮件              |                       | * | ⊘ Ⅲ      | <u>.</u> £7×\$   |     |
|--------------|---------------------|-----------------------|---|----------|------------------|-----|
| + 編8         | □- C :              |                       |   |          |                  | -   |
| <u> </u>     |                     | 沒有新郵件!                |   |          |                  | -   |
| □ 收件匣        |                     |                       |   |          |                  |     |
| ★ E加星號       |                     |                       |   |          |                  | 0   |
| ◎ 已延後        |                     |                       |   |          |                  | 100 |
| > 寄件鑽份       |                     |                       |   |          |                  | -   |
| ■ 単株         |                     |                       |   |          |                  | +   |
| ∨ 更多         |                     |                       |   |          |                  |     |
| ま            | 使用了 22.42 GB.<br>管理 | 計劃政策<br>曲 Google 技術提供 |   | 上次報戶活動時間 | 13小时前<br>1480年14 |     |
| 2 <b>0</b> 4 |                     |                       |   |          |                  | >   |

#### 2. 請點選「設定」

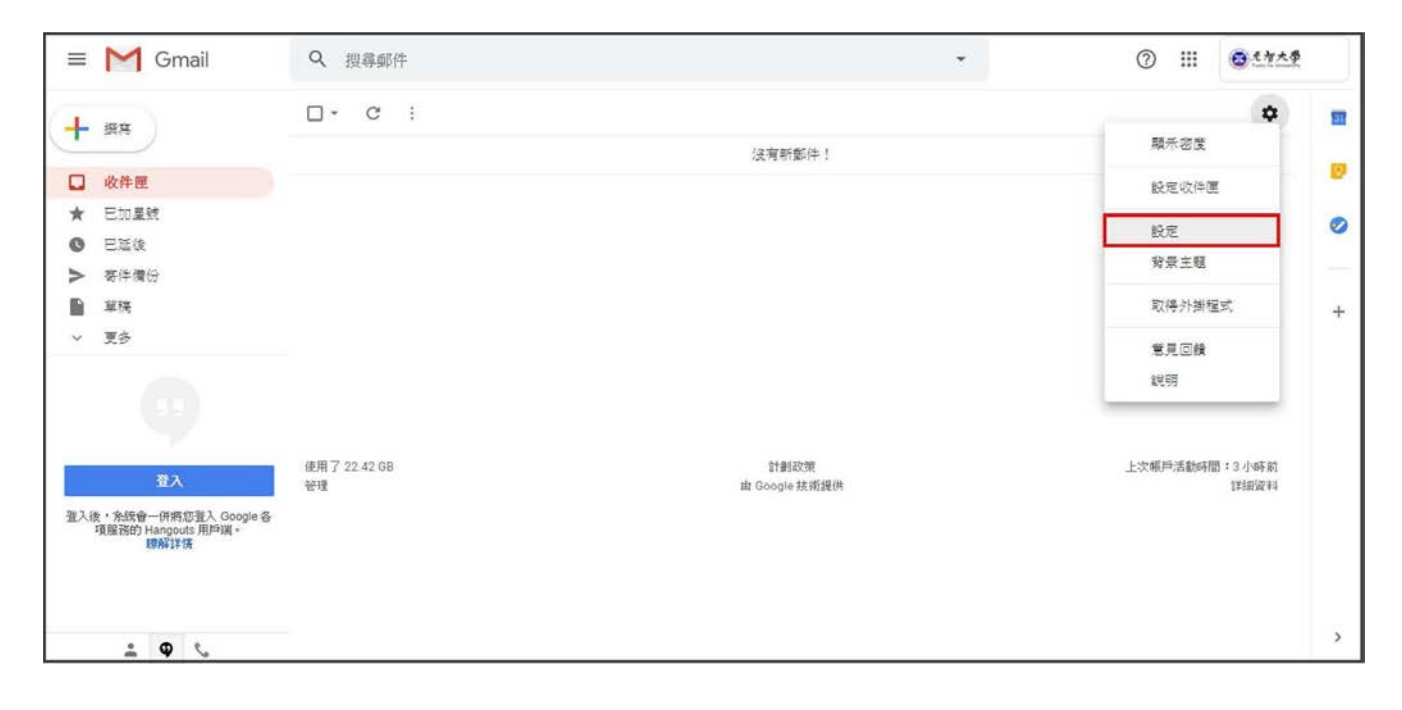

## 3. 請點選「帳戶」

| ≡   | M Gmail                                          | Q 搜尋郵件                                      | ,                                                                            |                   | ـ ≣ | ● 1 竹大学 |   |
|-----|--------------------------------------------------|---------------------------------------------|------------------------------------------------------------------------------|-------------------|-----|---------|---|
| 4   | 語言                                               | 設定                                          |                                                                              |                   |     | \$      |   |
| -   |                                                  | 一般設定 標籤 收件匣 城                               | 戶 辦選藝和封鎖的地址 轉寄和 POP/IMAP 外掛程式 即時通訊 龍線                                        | 設定 發發主題           |     |         |   |
| *   | 收件匣<br>已加星號                                      | 語言:                                         | 元智大學 郵件 顯示語音:中文 (繁禮) •<br>顯示所有語言還項                                           | 為其他 Google 產品便更語言 | 設定  |         |   |
| 0   | 已延後<br>寄件價份                                      | 電話號碼:                                       | 預設國碼: 台湾 *                                                                   |                   |     |         |   |
|     | 草稿                                               | 頁面大小上限:                                     | 每頁顯示 50 ▼ 個會話群組                                                              |                   |     |         | + |
| ~   | 更多                                               | 取消傳送:                                       | 取消傳送期限:5 ▼ 秒内                                                                |                   |     |         |   |
|     |                                                  | 預設的回覆模式:<br>瞭解詳情                            | <ul> <li>◎ 回覆</li> <li>◎ 回覆所有人</li> </ul>                                    |                   |     |         |   |
|     |                                                  | 融停操作:                                       | <ul> <li>         ·</li></ul>                                                | 標示為已讀取和延後的控制      | 項。  |         |   |
| 登入台 | 登入<br>&,余旅會一併將您登入 Google 各<br>項服務的 Hangouts 用戶講。 | 圖片:                                         | <ul> <li>一律顯示不明外部圖片·瞭解詳清</li> <li>顯示不明外部圖片時,必須先詢問我·這個選項也會停用動態電子郵件</li> </ul> |                   |     |         |   |
|     | 瞭解详话                                             | 動態電子郵件:<br>瞭解詳情                             | 啟用動態電子郵件、顯示動態電子郵件內容(如果有的話)。     問鈔人員設定                                       |                   |     |         |   |
|     | <u>*</u> • <                                     | 「智慧撰寫」個人化:<br>(余統會根據你的寫作風格將「智慧<br>撰寫」功能個人化) | <ul> <li>一期設個人化設定</li> <li>○期閉個人化設定</li> </ul>                               |                   |     |         | > |

## 4. 請點選「新增郵件帳戶」

| = M Gmail                                             | Q 搜尋郵件                                                | •                                                  | ⑦ III 01414            |    |
|-------------------------------------------------------|-------------------------------------------------------|----------------------------------------------------|------------------------|----|
| ↓ 選案                                                  | 設定                                                    |                                                    | \$                     | 53 |
| <u> </u>                                              | 一般設定 標籤 收件匣 報戶                                        | 篩選器和封鎖的地址 轉寄和 POP/IMAP 外掛程式 即時通訊 離線設定 背景主題         |                        |    |
| <ul> <li>□ 收件匣 1</li> <li>★ 已加星號</li> </ul>           | 變更帳戶設定:                                               | -<br>「Google 幌戶」設定<br>變更密碼和安全性頒項・以及使用其他 Google 服務。 |                        | 0  |
| <ul> <li>已延後</li> <li>寄件備份</li> <li>草稿</li> </ul>     | 以這個地址寄送郵件:<br>(使用元智大學 郵件 從您的其他電子郵<br>件地址傳送郵件)<br>驟解詳情 | @g.yzu.edu.tw><br>新增另一個電子郵件地址                      | 修改資訊                   | +  |
| <ul> <li>st bLitebjend pas mi.</li> <li>更多</li> </ul> | 查看其他帳戶的郵件:<br>瞭解詳情                                    | 新增郵件報戶                                             |                        |    |
|                                                       | 增加更多儲存容量:                                             | 使用了 22.95 6B。<br>需要更多全間嗎? 購買額外儲存空間                 |                        |    |
|                                                       | 使用了 22.95 GB<br>管理                                    | 計載政策<br>由 Google 技術提供                              | 上次統戶活動時間:2 分鐘的<br>詳細資料 |    |
| ± • •                                                 |                                                       |                                                    |                        | >  |

5. 請輸入您的「電子郵件地址」, 請使用 Saturn.yzu.edu.tw 輸入完請點選繼續

| ≡         | M Gmail                                  | Q. 搜. gg元程大學 郵件 - 新增郵件卷戶 - Google Chrome                                                                                                    | - 🗆 × 🍷                  | ⑦ Ⅲ ◎ ٤٩★♥            |               |
|-----------|------------------------------------------|----------------------------------------------------------------------------------------------------|--------------------------|-----------------------|---------------|
| + • • • • | 描寫<br>收件更 1<br>已加星號<br>已延後<br>寄件冊份<br>草稿 | ◆ mail.google.com/mail/u/0/?ui=2&ik=7a66f71c49&jsver=     が     が     が     が     が     が     が     が     が     が     が     が     が     が     が     の     の      の      の | slmZLGGER3k.zh,T.,,<br>1 | <b>₽</b><br>Metomer   | <b>9</b><br>• |
| ¥<br>登人書  | 更多                                       | 如 44 年<br>政府部时期<br>增加更多                                                                                                    |                          |                       |               |
|           |                                          | 使用了 22.95 GB<br>管理 由 G                                                                                                    | 計劃設現<br>oogle 技術提供       | 上次應戶活動時間:2分編約<br>詳細度何 |               |
|           | ± Φ %                                    |                                                                                                    |                          |                       | >             |

6. 請先輸入您的Portal密碼

#### POP 伺服器請選擇 outlook.office365.com

通訊埠請選擇 995

建議勾選「將外來郵件標示為」完成後點選新增帳戶

#### \*\*\*請注意系統預設為不勾選伺服器上保留已擷取郵件的副本, 您Saturn信箱的"全部信件"將被搬移至Gmail。\*\*\*

設定完成後,請點選新增帳戶

| ≡             | M Gmail                                                  | Q 把 T 元 招大學 都件 - 新雅都件報戶 - Google Chrome - □ ×                                                                                                    | · ⑦ III ③ · · *             |   |
|---------------|----------------------------------------------------------|----------------------------------------------------------------------------------------------------|-----------------------------|---|
| + • • • • • • | 撰寫<br><b>收件匣</b> 1<br>已加星號<br>已延後<br>寄件廣份<br>草稿<br>更多    | <ul> <li>         Mail.google.com/mail/u/0/2vi=2&amp;ik=7a66f71c49&amp;jsver=slmZLG6ER3k.zh_T         新增郵件報戶         MAxxxxxesaturn.yzu.edu.tw 的電子彈件設定。證盤筐值         MAxxxxesaturn.yzu.edu.tw 的電子彈件設定。證盤筐值         C</li></ul> | ■ 糖溴設定 音景王國 </th <th>∎</th> | ∎ |
| 基人            | 日本<br>後:系統會一併將並登人 Google 子<br>項監務的 Hangouts 用戶調。<br>設新詳問 | 使用了 22.95 GB 計劃政策<br>管理 由 Google 技術操供                                                                                                    | 上次朝戶活動時間:2 分編相<br>詳細資料      | * |

## 7. 請圈選「是的,我想用帳號@saturn.yzu.edu.tw 來傳送郵件」 選擇好請點選繼續

| = M Gmail                                                                                                    | Q 搜尋郵件                                                                                                    |                                                                                                    | *                | ⑦ III <b>③</b> 北方大学     | ł |
|----------------------------------------------------------------------------------------------------|----------------------------------------------------------------------------------------------------|----------------------------------------------------------------------------------------------------|------------------|-------------------------|---|
| <ul> <li>↓ 撰寫</li> <li>□ 收件匣 1</li> <li>★ 已加星號</li> <li>○ 已延後</li> <li>&gt; 寄件備份</li> <li>〕 草模</li> <li>〕 草模</li> <li>&gt; 更多</li> </ul> | <ul> <li>設定</li> <li>一般設定 標葉</li> <li>● mail</li> <li>要更報戶設定:</li> <li>シ 然已</li> <li>処点個地址寄送</li> <li>(使用元智大學等於</li></ul> | 2 邮件 - 新恩新作航戸 - Google Chrome –<br>google.com/mail/u/0/?ui=2&ik=7a66f71c49&jsver=sImZLG6f<br>新増電子郵件報戶。<br>可以從這個紙戶類取郵件 -<br>急想用 xxxxxesaturn.yzu.edu.tw 來傳送郵件 ?<br>含: 我想用 xxxxxesaturn.yzu.edu.tw 來傳送郵件 .<br>(含可以傳候集明)<br>2<br>編演。) | 口 X<br>ER3k.zh_T | 体改革机                    |   |
|                                                                                                    | 增加更多储存容<br>使用了 22.95 GB<br>管理                                                                                             |                                                                                                    |                  | 上次根户运動時間:53 分鐘和<br>詳細資料 |   |
|                                                                                                    |                                                                                                    |                                                                                                    |                  |                         |   |
| * @ *                                                                                                    |                                                                                                    |                                                                                                    |                  |                         | 3 |

#### 8. 請在「名稱」欄位中輸入名稱

## 接著請依照您的需求,選擇是否勾選「視為別名」 完成後請點選下一步

| ◆ 振客   ● 殿設定 [m]   ● 殿設定 [m]   ● 殿設定 [m]   ● 一殿設定 [m]   ● 一殿設定 [m]   ● 一殿設定 [m]   ● 一殿設定 [m]   ● 一殿設定 [m]   ● 四山県晩   ● 日知里晩   ● 日知里晩   ● 日知里晩   ● 日知里晩   ● 日知里晩   ● 日知里晩   ● 日和川泉の雪見e.com/mail/u/0/?ui=28/k=7a66f71c498/jsveri=slm2LG6ER3k.zh_T   ● 御倉の雪した   ● 「日本学生の時代   ● 「日本学生の時代  ● | \equiv M Gmail                                                                                                    | Q 搜尋郵件                                                                                                    | ¥                                       | 0                                   | ) III <b>(3.175</b> \$ |                                                                                 |
|----------------------------------------------------------------------------------------------------|----------------------------------------------------------------------------------------------------|----------------------------------------------------------------------------------------------------|-----------------------------------------|-------------------------------------|------------------------|---------------------------------------------------------------------------------|
|                                                                                                    | <ul> <li>★ 撰寫</li> <li>□ 收件理</li> <li>★ 已加星號</li> <li>③ 已延後</li> <li>&gt; 寄件備份</li> <li>● 草稿</li> <li>●</li> <li>▼ 更多</li> </ul> | <ul> <li>設定 標本</li> <li>一般設定 標本</li> <li>● 元館大學 彩件 - 新常窓其他的電子 等件地址 - Google Chrome</li> <li>● mail.google.com/mail/u/0/?ui=2&amp;ik=7a66f71c49&amp;jsver=</li> <li>新增整其他的電子郵件地址</li> <li>● 小胡人の3人の電子郵件地址</li> <li>● 人名其人電子郵件地址</li> <li>● 人名其人電子郵件地址</li> <li>● 人名其人電子郵件地址の資調・<br/>(広常時等近常化電子郵件地址の資調・<br/>(広常時等近常化電子郵件地址の資料・</li> <li>● 人名其人電子郵件地址</li> <li>● 人名其人電子郵件地址</li> <li>● 法の表現人電子郵件地址</li> <li>● 法の主要</li> <li>● 法の主要</li> <li>● 法の主要</li> <li>● 法の主要</li> <li>● 法の注意</li> <li>● 法の主要</li> <li>● 法の主要</li> <li>● 法の目前の主要</li> <li>● 法の主要</li> <li>● 法の主要</li> <li>● 法の主要</li> <li>● 法の主要</li> <li>● 法の主要</li> <li>● 法の主要</li> <li>● 法の主要</li> <li>● 法の主要</li> <li>● 法の主要</li> <li>● 法の主要</li> <li>● 法の主要</li> <li>● 法の主要</li> <li>● 法の主要</li> <li>● 法の主要</li> <li>● 法の主要</li></ul> | ー ロ ×<br>simZLG6ER3k.zh_T<br>定是否勾選      | : 音景主題<br>練記                        | ¢                      | 10<br>10<br>10<br>10<br>10<br>10<br>10<br>10<br>10<br>10<br>10<br>10<br>10<br>1 |
| 分人<br>基人後:糸統會一件將您接入Geo<br>項惠密的 Hangouis 用戶調<br>取解算算         不是別名<br>(均選方塊)         不是別名<br>(取消勾選方塊)           寄送到另一個地址的郵件會顯示在這個 Gmail 收件匣中         ✓         ×           您從另一個地址發送的郵件會顯示在[寄件備份] 中         ✓         ✓           回覆您透過另一個地址傳送的郵件時,系統會在[收件者:]欄位中         原有 Gmail 地址         另一個地址                                                                                                    | 在人<br>基人後,系統會一件時您登人人Goo<br>項服務的 Hangouts 用戶識,<br>發解詳慎                                                                            | 寄送到另一個地址的郵件會顯示在這個 Gmail 收件匣中<br>您從另一個地址發送的郵件會顯示在 [寄件備份] 中<br>回覆您透過另一個地址傳送的郵件時,系統會在 [收件者:]欄位中<br>填入                                                                                                    | 視為別名<br>(勾選方塊)<br>✓<br>✓<br>原有 Gmail 地址 | 不是別名<br>(取消勾選方塊)<br>×<br>✓<br>另一個地址 | 活動時間:53 分鐘的<br>詳細資料    | ,                                                                               |

# 9. 請輸入您的Portal密碼

完成後請點選新增帳戶

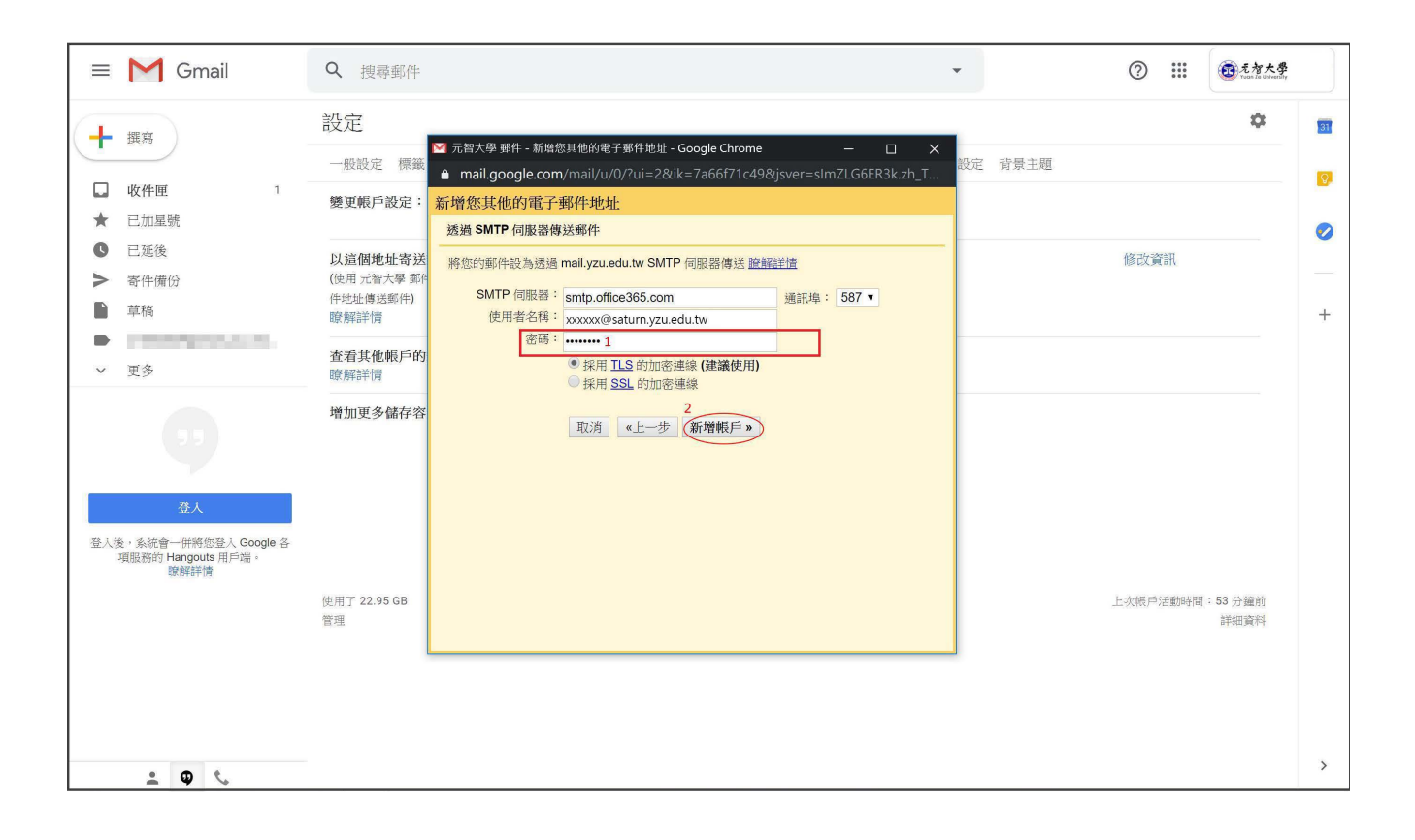

#### 10.請前往您設定的信箱收取有確認碼的信件

#### 並輸入驗證碼進行驗證

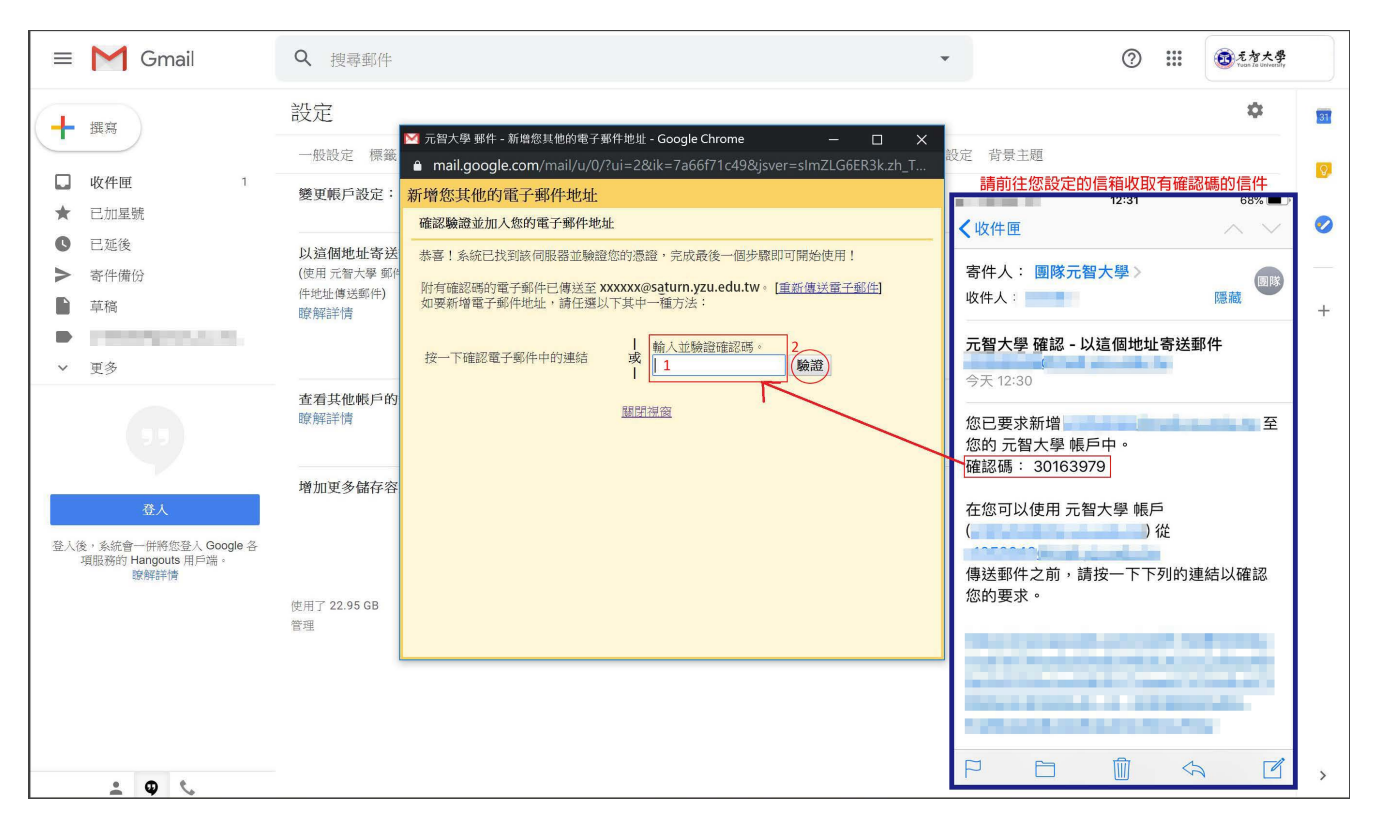

## 11.設定完成

| ≡    | M Gmail                                            | Q 搜尋郵件                                                  |                                                                                                  |             | ⊘ Ⅲ          | 02            | 7大學 |    |
|------|----------------------------------------------------|---------------------------------------------------------|--------------------------------------------------------------------------------------------------|-------------|--------------|---------------|-----|----|
| 4    | 报车                                                 | 設定                                                      |                                                                                                  |             |              | 4             | 3   | 53 |
| -    |                                                    | 一般設定 標籤 收件匣 帳戶                                          | 辦選醫和封鎖的地址 轉寄和 POP/IMAP 外掛程式 即時通訊 雕绿設定                                                            | 背景主題        |              |               |     |    |
| *    | <b>收件匣</b> 1<br>已加星號                               | 變更報戶設定:                                                 | 「Google 報戶」設定<br>要更密碼和安全性選項,以及使用其他 Google 服務。                                                    |             |              |               |     | 0  |
| 0 1  | 已延後<br>寄件備份<br>草稿                                  | 以這個地址寄送郵件:<br>(使用 元智大學 新件 從您的其他電子郵<br>件地址傳送郵件)<br>即發起給傳 | <: @g.yzu.edu.tw><br>xxxxxx <xxxxxx <="" br=""> <br/>鄭件建送伺服器:smtp.office365.com</xxxxxx>         | 預設<br>設為預設值 | 修改資訊<br>修改資訊 | 刪除            |     | +  |
|      | pression production in the                         | 65 (3+417-194.)                                         | 採用 TLS 的加密連線(通訊埠 587)<br>新增另一個電子郵件地址                                                             |             |              |               |     | .0 |
| ~    | 更多                                                 |                                                         | 回覆郵件時:<br>② 來自和郵件傳送地址相同位置的回覆<br>③ 永遠從預設的地址回覆(目前是 @g.yzu.edu.tw)<br>(注意:如可以在回覆的同時要更電子郵件地址 證解評例)   |             |              |               |     |    |
| 13   | - Y                                                | 查看其他帳戶的郵件: XXXX<br>瞭解詳情                                 | x <xxxxxx@saturn.yzuedu.tw> (POP3)<br/>最近檢查時間:0分線前。擁取了一封郵件。檢視記錄 立即检查郵件</xxxxxx@saturn.yzuedu.tw> |             | 修改資訊         | 删除            |     |    |
|      | 章人                                                 |                                                         | 新增郵件報戶                                                                                           |             |              |               |     |    |
| ·登人往 | &、亲統會一併將您登入 Google 各<br>項服務的 Hangouts 用戶端。<br>除解評情 | 增加更多儲存容量:                                               | 使用了 22.95 GB。<br>需要更多空間嗎? 購買額外儲存空間                                                               |             |              |               |     |    |
|      |                                                    | 使用了 22.95 GB<br>管理                                      | 計翻政策<br>由 Google 技術提供                                                                            |             | 上次概戶活動       | 時間:0分量<br>詳細資 | 的   |    |
|      | ÷ • •                                              | s                                                       |                                                                                                  |             |              |               |     | >  |